# 汉字库实验板说明书

## 一、简介

本实验板是为单片机初学者设计的一套实验兼开发的工具,能帮助你快速学会和掌握单片机 基础知识,及一些常用的基本技能。本实验板容国标汉字库的使用、philipsWINISP功能、及128x64 点阵液晶的驱动为一体,并具有充足的程序和数据存储空间供用户使用。

### 二、板上资源

- 1、128x64LCD接口
- 2、RS232串口输出
- 3、HZK16标准中文字库(29C020)
- 4、32K外部数据存储器(62256)
- 三、存储器地址分配
  - U3(29C020): ADD=0000H
  - U4(62256): ADD=8000H
- 四、CON2管脚输出表(LCD显示器)

| PIN# | NAME | PIN# | NAME |
|------|------|------|------|
| 1    | GND  | 11   | D4   |
| 2    | +5V  | 12   | D5   |
| 3    | VO   | 13   | D6   |
| 4    | D/I  | 14   | D7   |
| 5    | R/W  | 15   | D8   |
| 6    | E    | 16   | CS1  |
| 7    | DO   | 17   | CS2  |
| 8    | D1   | 18   | NC   |
| 9    | D2   | 19   | VEL  |
| 10   | D3   | 20   | VEL  |

## 五、汉字显示原理及软件设计

1、汉字机内码、国标码和区位码

在PC机的文本文件中,汉字是以机内码的形式存储的,将机内码每个字节的最高位屏蔽掉, 再以十六进制的形式显示出来则为国标码;将机内码的每个字节各减去0A0H, 再以十进制显 示出来即为该汉字的区位码。例如"国"字的机内码、国标码和区位码如表1所示。

| 类别  | 数值    |   |   |   | 高位 | 字节 | 古 |   |   |   |   | 1 | 氏位 | 字节 | 5 |   |   |
|-----|-------|---|---|---|----|----|---|---|---|---|---|---|----|----|---|---|---|
| 机内码 | B9FAH | 1 | 0 | 1 | 1  | 1  | 0 | 0 | 1 | 1 | 1 | 1 | 1  | 1  | 0 | 1 | 0 |
| 国标码 | 397AH | 0 | 0 | 1 | 1  | 1  | 0 | 0 | 1 | 0 | 1 | 1 | 1  | 1  | 0 | 1 | 0 |

表1 "国"字的机内码、国标码和区位码

| 区位码 195/ | NH O | 0 | 0 | 1 | 1 | 0 | 0 | 1 | 0 | 1 | 0 | 1 | 1 | 0 | 1 | 0 |
|----------|------|---|---|---|---|---|---|---|---|---|---|---|---|---|---|---|
|----------|------|---|---|---|---|---|---|---|---|---|---|---|---|---|---|---|

即 区位码 = 机内码 - OAOAOH,就"国"字而言其区位码和机内码的关系为: 195AH (区位码)= OB9FAH (机内码)- OAOAOH

2、汉字的提取与显示

国家标准的汉字字符集(GB2312-80)在汉字操作系统中是以汉字库的形式提供的。并对汉 字库结构作了统一规定,如下图所示:

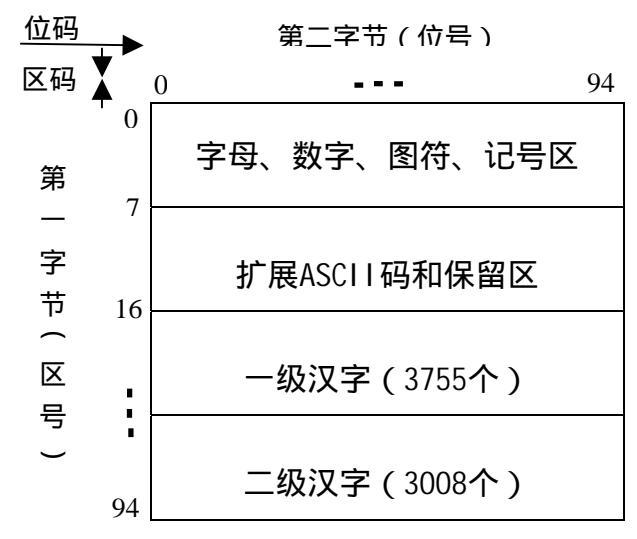

每个汉字占用两个字节:第一个字节为区码,为了与ASCII码区别,范围从十六进制的0A1H开 始(小于80H的为ASCII码字符),对应区位码中区码的第一区;第二个字节为位码,范围也是从0A1H 开始,对应某区中的第一个位码。即将字库分成94个区,每个区有94 个汉字(以位作区别),每 一个汉字在汉字库中有确定的区和位编号(用两个字节),这就是所谓的区位码。因而只要知道了 区位码,就可知道该汉字在字库中的地址,每个汉字在字库中是以点阵字模形式存储的,如一般采 用16x16点阵形式,每个点用一个二进制位表示,存1的点,当显示时,可以在屏上显示一个亮点, 存0 的点,则在屏上不显示,这样就把存某字的16x16点阵信息直接用来在显示器上按上述原则显 示,则将出现对应的汉字。例如前面已得"国"字的区位码为195AH,换算成十进制为2590,即国 字的点阵位于第25区的第90个字的位置(见下图2),相当于在文件HZK16中的位置为 32X[(25-1)X94+(90-1)]=75040B 以后的连续32个字节,将75040B转换为十六进制为12520H,则在 编程器缓冲区的12520H的地方即可看<u>到"国"字连续32个字节的点阵显</u>示值。(见下图3)

图 2 "国"字的机内码"B9FA"

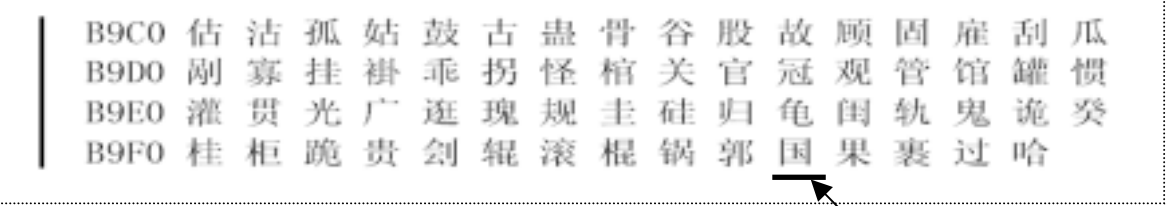

B9FA

第2页共6页

|          |            |    |      |    |      |      | • •   |         |      |    |    |    |    | .— |    |                  |       |
|----------|------------|----|------|----|------|------|-------|---------|------|----|----|----|----|----|----|------------------|-------|
| • Editor |            |    |      |    |      |      |       |         |      |    |    |    |    |    |    |                  | _ 🗆 🗵 |
| BI Jump  | Mov        | /e | Ѕщар | ⊆a | kSur | n ≦e | sarch | Brint I | Exit |    |    |    |    |    |    |                  |       |
| ADDR     | 0          | 1  | 2    | 3  | 4    | 5    | ó     | 7-8     | 9    | Ĥ  | В  | C  | D  | Ε  | F  | 0123456789ABCDEF | -     |
| 012500   | 68         | 88 | 84   | 70 | FF   | 64   | 88    | 44-3F   | 48   | 21 | 48 | 21 | 50 | 3F | 48 | D?H!H!P?H        |       |
| 012510   | 88         | 44 | 7F   | 42 | 82   | 42   | 84    | 62-FF   | 54   | 84 | 48 | 14 | 48 | 68 | 48 | .D.B.B.b.T.H.@.@ |       |
| 012520   | <u>E</u> 0 | 84 | 7F   | FE | 48   | 24   | 5F    | F4-41   | 84   | 41 | 84 | 41 | 44 | 4F | E4 | @\$A.A.ADO.      | _     |
| 012530   | 41         | 64 | 41   | 44 | 41   | 24   | 41    | 04-5F   | F4   | 40 | 84 | 7F | FC | 48 | 64 | A.ADA\$A@@.      |       |
| 012540   | 00         | 10 | 1F   | F8 | 11   | 10   | 11    | 10-1F   | FØ   | 11 | 10 | 11 | 10 | 1F | FØ |                  | V     |
| 012550   | 81         | 84 | FF   | FE | 63   | 80   | 85    | 40-09   | 20   | 11 | 10 | 61 | 68 | 81 | 66 | @a               |       |
| 012560   | 61         | 66 | 7F   | FC | 00   | 88   | 1F    | F0-11   | 10   | 1F | FØ | 11 | 10 | 1F | FØ |                  |       |
| 012570   | 01         | 84 | FF   | FE | 89   | 20   | 35    | 18-0C   | AØ   | 14 | 40 | 65 | 30 | 86 | 88 | 5@e≺             |       |
| 012580   | 66         | 10 | 40   | 10 | 20   | 10   | 17    | FC-00   | 10   | 88 | 10 | F1 | 10 | 10 | 98 |                  |       |
| 012590   | 10         | 98 | 10   | 10 | 10   | 10   | 10    | 50-10   | 20   | 28 | 86 | 47 | FC | 88 | 88 | P. (.G           |       |
| 0125A0   | 88         | 48 | 88   | 48 | 88   | AØ   | 7C    | A0-49   | 10   | ηġ | 88 | 48 | ØE | 4D | F4 | .@.@ .1.1.J.M.   |       |
| 012580   | 48         | 88 | 48   | 88 | чB   | FC   | 7A    | 08-4A   | 88   | 82 | 88 | 83 | F8 | 82 | 88 | H.H.K.z.J        |       |

图 3 "国"字点阵显示值

只要得到所需汉字的机内码(从汇编程序的"DB'国'或从PC接收到的均为机内码"),根 据算法 32X[(25-1)X9<u>4+(90-1)]=75040B 便可轻松地</u>取出汉字。再根据液晶的驱动即可完成汉字 的显示。

值得注意的是:随板的液晶是内置HD61202U液晶显示驱动器,它是字节纵向倒序取模,而直接 从字库中取出的32个字节是按横向正序取模(如内置T6963C液晶显示驱动器),故要将取出的点阵 旋转90度后才能写入LCD显示。

3. DEMO程序的说明

本套实验板所附的光盘内为用户提供了一个在实际应用中验证过的demo程序,它由128x64液晶 驱动模块和汉字的取字旋转模块组成。每个模块和每条指令都有详细的说明和注释。如:

```
LCD写
参数: comd: 向LCD指令寄存器写入的指令字
                                                指令
                                         。 O
******
      void Wcommand(uchar comd)
{
               /*D/I=0为写代码*/
  LCMREG=LOW:
               /*将指令字送P0口*/
  LCMDATA=comd;
  LCMEN=LOW:
  LCMEN=HIGH;
               /*写入时序要求使能端由高变低为*/
  LCMEN=LOW:
}
     ***************向LCD写数据**********
                                               ICD写
      dat:向LCD数据寄存器写入的数据字
参数:
                                               数据
                                        。 O
void Wdata(uchar dat)
{
  LCMREG=HIGH;
               /*D/I=1为写数据*/
  LCMDATA=dat:
               /*将数据字送P0口*/
  LCMEN=LOW;
  LCMEN=HIGH;
  LCMEN=LOW;
              /*写入时序要求使能端由高变低为*/
}
```

在demo程序中,所有的模块均以函数的形式出现,学习方便,修改简单。

#### 如取字的算法

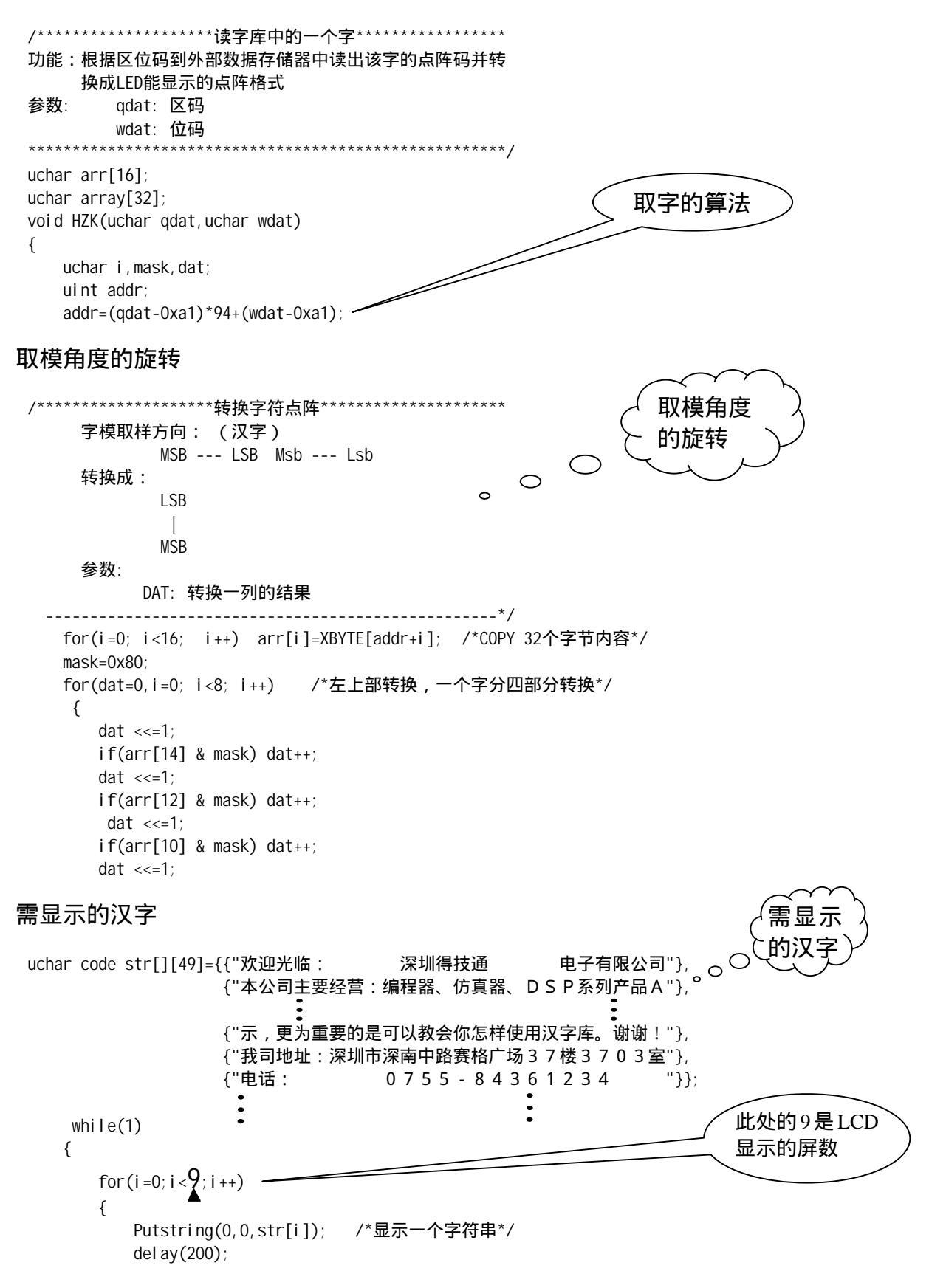

Clrlcm(0x00); /\*显示一屏后延时、清屏\*/

注:所有需要显示的汉字和ASCII字符均要以全角输入

六、philips WinlSP功能

本实验板如选用philips公司的具有WinlSP功能的CPU,则更加方便,不需要仿真器即可完成对 原程序的调试和编程。

1、HEX 文件的来源

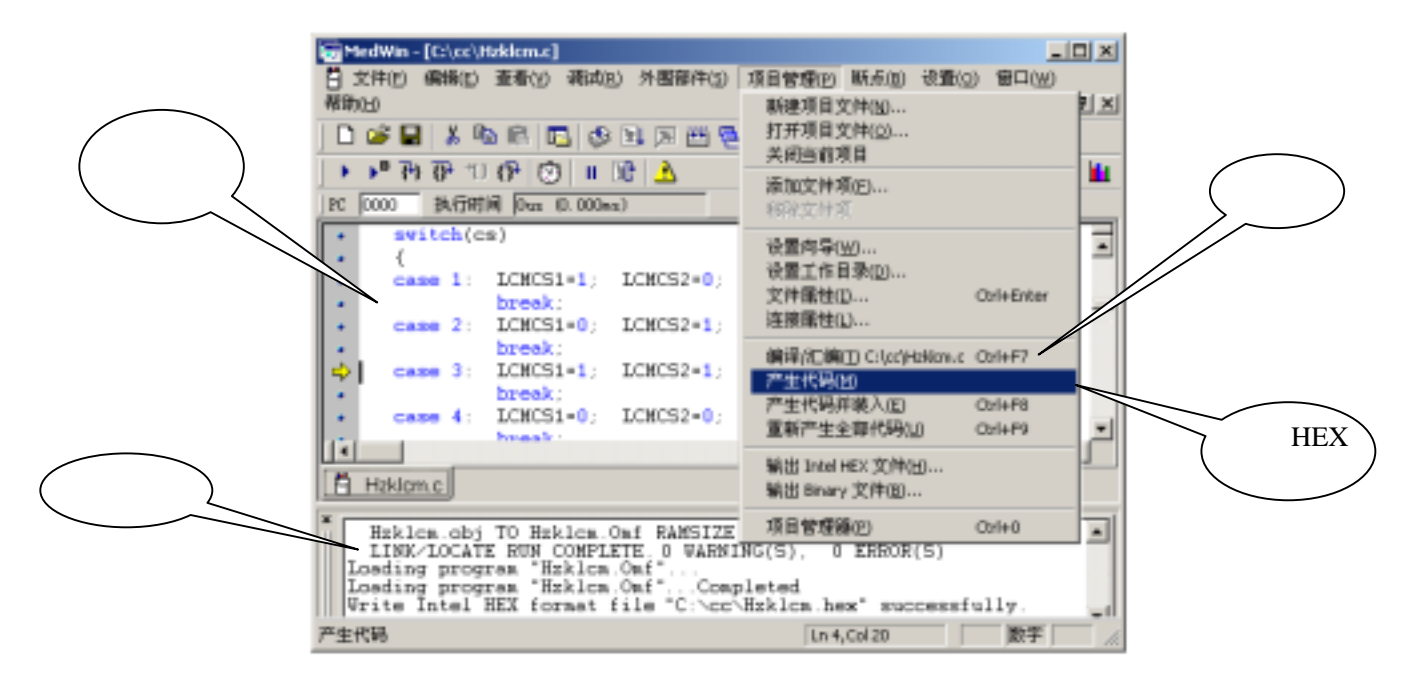

在随板所附的光盘内有如上图所示的原程序调试软件,用它可以完成对原程序的编辑、编译和 生成HEX文件。

2、philips WinlSP操作说明

详细请见《P89C51RD2 WINISP使用说明》。

七、原理图(附图一)

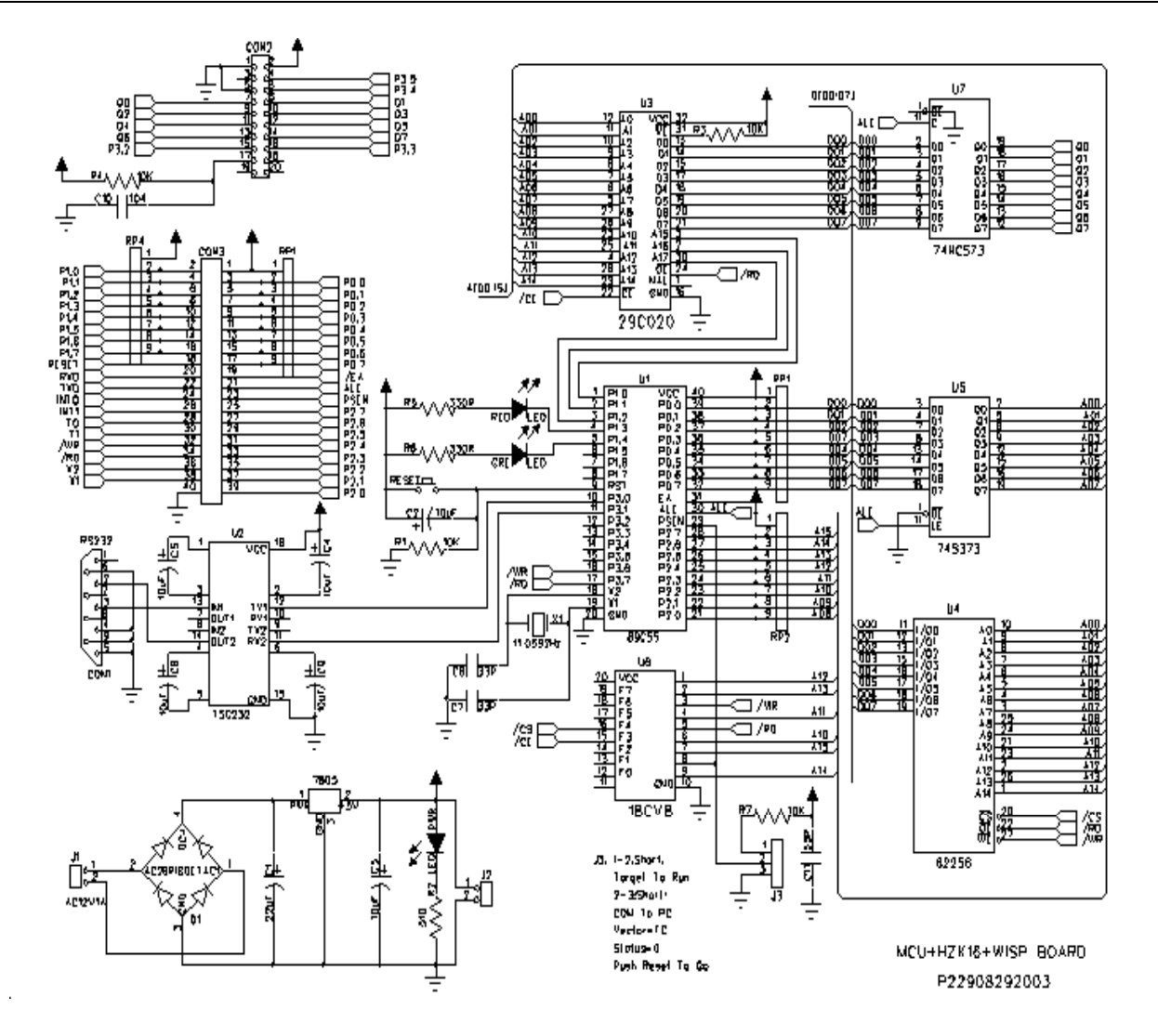